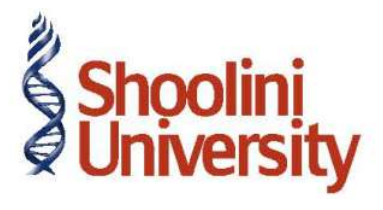

# Course Code – COM (H) 226

Lecture 17

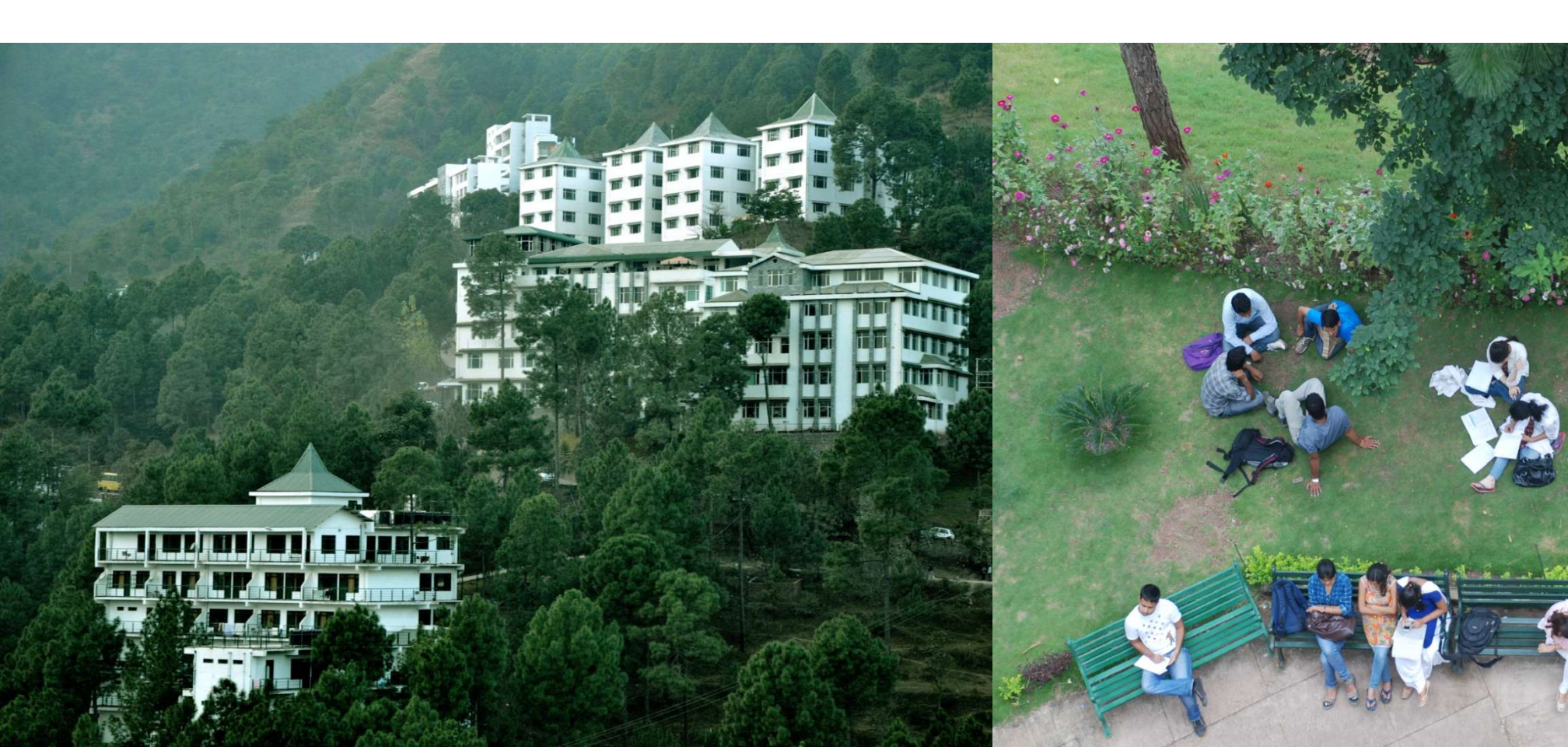

On August 1, 2012 Crystal Services (P) Ltd. received a purchase invoice (No.MA/4796) for Advertising services rendered by Ram Agency for Rs. 60,000 with Service Tax @ 12.36% (Total invoice amount Rs. 67,416)

Service Provider (supplier) Ledger

| Ledger     | Under            | Is Service<br>Provider/Receiver | Set/Alter Service<br>Tax Details |
|------------|------------------|---------------------------------|----------------------------------|
| Ram Agency | Sundry Creditors | Yes                             | Yes                              |

Go to Gateway of Tally > Accounts Info. > Ledgers > Create

#### Setup:

Before creating the Service Provider (supplier) ledger, enable the following options in **F12**:

**Configure (Ledger Configuration)** 

Set Allow ADVANCED entries in Masters to Yes

Set Use ADDRESSES for Ledger Accounts to Yes

In the Ledger Creation screen,

- 1. In the Name field, enter Ram Agency as the Ledger Name
- 2. In the **Under** field, select **Sundry Creditors** as the Group
- 3. Set the option Maintain Balances bill-by-bill to Yes
- 4. Specify the Default Credit Period, if required
- 5. Set Is Service Provider/Receiver to Yes
- 6. Set the option Set/Alter Service Tax Details to Yes and press Enter to view Service

Tax Details screen.

#### In Service Tax Details screen enter

- 1. Registration Number: Enter 15 digits Service Tax Registration Number of the Service Provider. E.g. ACDDL6585DST001
- 2. Enter the details and press enter to save.

On August 5, 2012 Crystal Services (P) Ltd. raised a sales invoice (No.CS/5621) for Event Management Services rendered to Siesta Advertisers for Rs.7,50,000 with Service Tax @ 12.36% (Total invoice amount Rs. 8,42,700)

#### **Customer Ledger**

| Ledger             | Under          | ls Service<br>Provider/Receiver | Set/Alter Service<br>Tax Details |
|--------------------|----------------|---------------------------------|----------------------------------|
| Siesta Advertisers | Sundry Debtors | Yes                             | Yes                              |

#### Go to Gateway of Tally > Accounts Info. > Ledgers > Create

#### In the Ledger Creation screen,

- In the Name field, enter Siesta Advertisers as the Ledger Name
- In the **Under** field, select **Sundry Debtors** as the Group
- Set the option Maintain Balances bill-by-bill to Yes
- Specify the **Default Credit Period**, if required

Set Is Service Provider/Receiver to Yes

Set the option Set/Alter Service Tax Details to Yes and press Enter to view Service Tax

Details screen.

Enter the Details and Accept the Screen

# Thank You